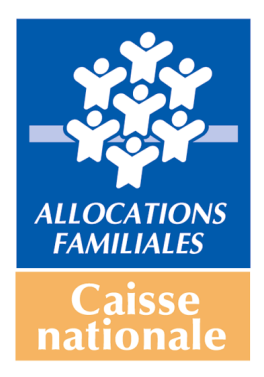

### Guide d'accès au questionnaire Reaap 2018 Pour validation par les Caf

### 1. Accéder aux données d'activité Reaap 2018 pour suivre le remplissage des questionnaires par les structures

- Cliquez sur le lien qui vous a été communiqué par la Cnaf : <u>http://www.cafparentalite.fr</u>
- L'écran suivant s'affiche :
- Cliquez sur « Reaap > Questionnaire 2018» ~

| Bienvenue sur le site dédié aux données<br>d'activité Reaap et Clas<br>Il a été conçu par la branche Famille - Caisse nationale des Allocations familiales et Caisses<br>d'Allocations familiales - afin que les partenaires puissent saisir leurs données d'activité Reaap et<br>Clas.<br>A l'issue de chaque campagne, vous trouverez des tableaux de synthèse et des graphiques restituant | Questionnaire 2018<br>Synthèse ><br>La saisle des données d'activités<br>Reaap 2017 est ouverte aux<br>porteurs de projet du 15 janvier<br>2018 au 16 mars 2018<br>La synthèse des données Clas<br>2016-2017 est en ligne. Cliquez sur |
|----------------------------------------------------------------------------------------------------|----------------------------------------------------------------------------------------------------|

• Cliquez sur « Accès pour les Caf »

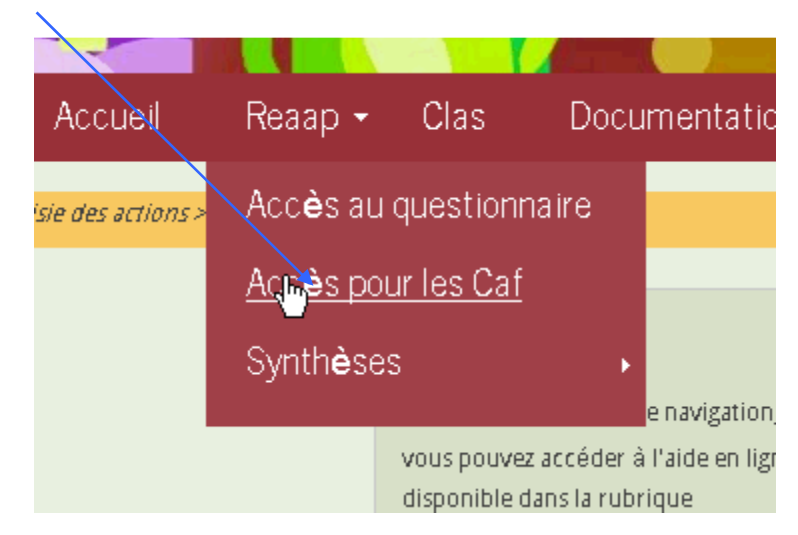

• Une nouvelle fenêtre apparaît et si les informations sont exactes cliquez sur OK (identifiant et mot de passe windows)

Ne tenez pas compte de la mention « http://mediation-administrative.intra.cnaf »

|        | Authentification | requise                                                                                                    | ×         |
|--------|------------------|----------------------------------------------------------------------------------------------------|-----------|
| Sai    | ?                | $^{\nu_5}$ Le site http://mediation-administrative.intra.cnaf demande un nom d'utilisateur et un mot de passe. Le site indique : « A Protected Place » | tez-le    |
| V.2.1  | Utilisateur :    | 10000                                                                                                    | t momer   |
|        | Mot de passe :   | •••••                                                                                                    | ation, vo |
| nnaire |                  | Annuler                                                                                                    | que "Doo  |

• La fenêtre suivante apparaît

### Habilitations Reaap et Clas Recherche dans l'annuaire institutionnel

Bonjour, vous êtes Votre adresse mail est : Le numéro de votre Caf est :

Si ces informations sont exactes, cliquez sur le bouton ci-dessous pour continuer, sinon, fermez votre session Windows et reconnectez-vous avec votre login et votre mot de passe personnel.

Ok

- Vous validez et l'écran suivant apparaît

 Renseignez le nombre de structures ainsi que le nombre d'actions financées au titre du Reaap puis « validez »

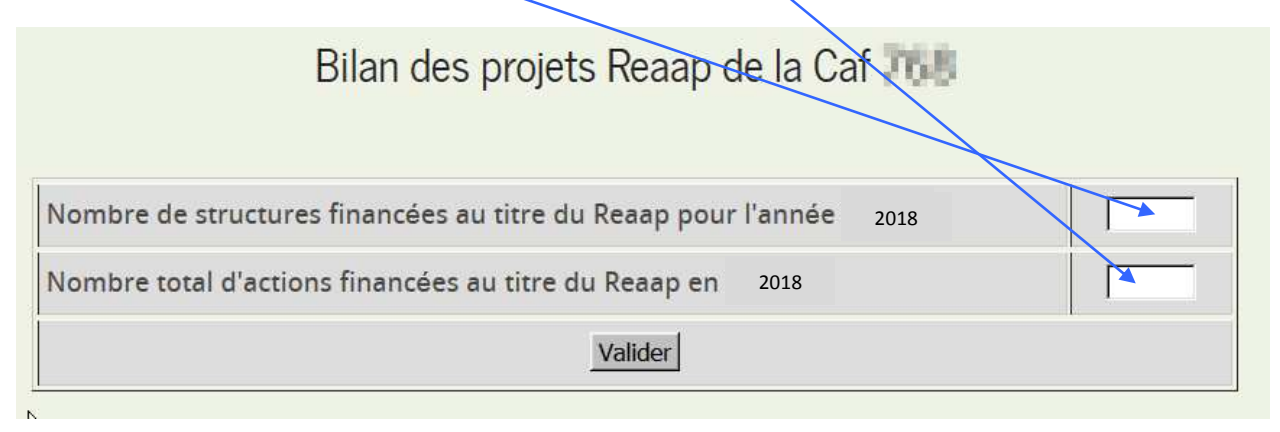

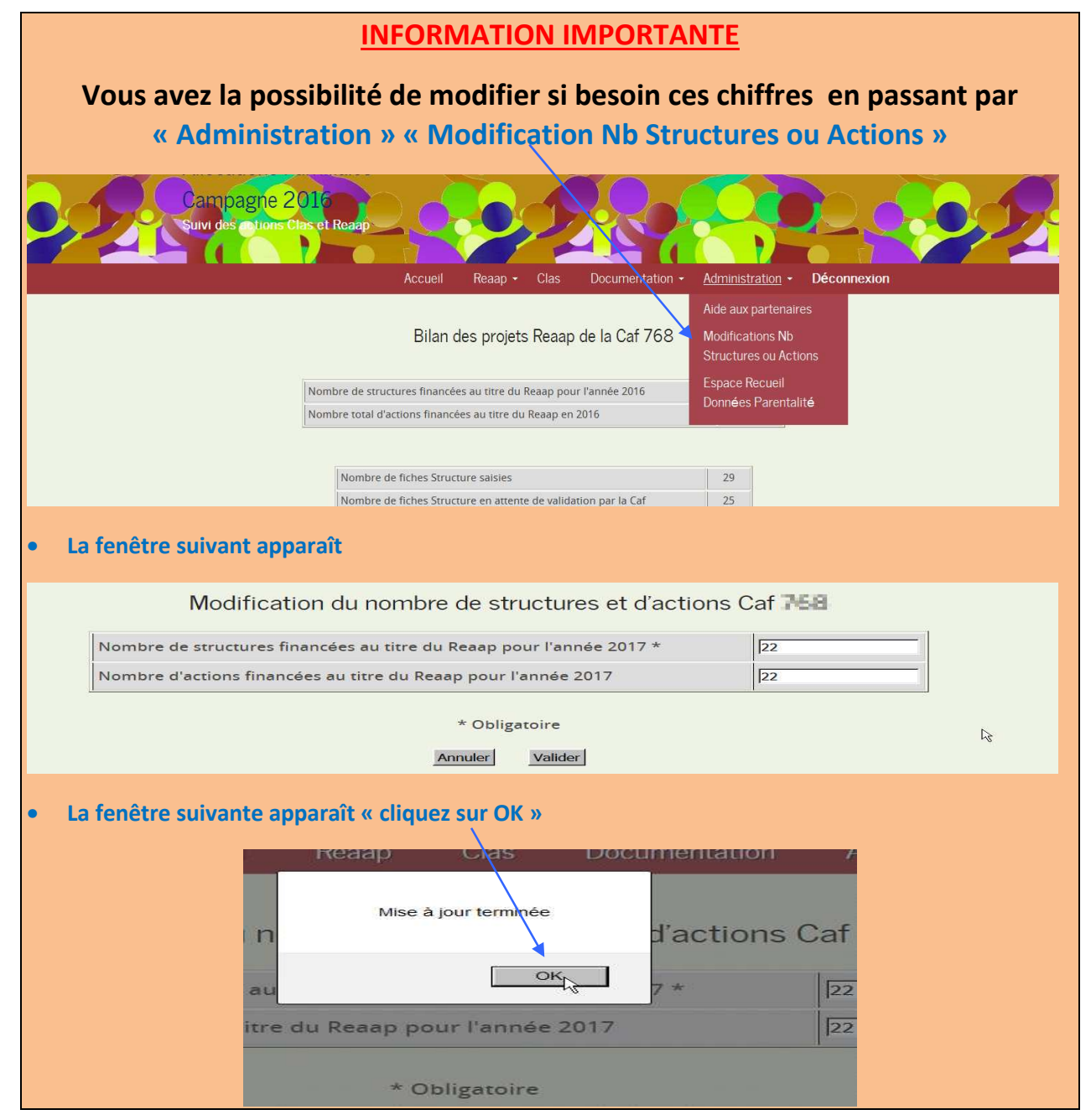

### 2. Suivre l'avancée de la saisie des informations par les porteurs de projets Reaap

A chaque fois que vous voudrez suivre l'avancée de la saisie par les porteurs de projets, ou valider les questionnaires renseignés, vous devrez vous connecter à partir de l'écran d'accueil :

http://www.cafparentalite.fr

• Cliquez sur « Reaap - > Questionnaire 2018»

| Accueil                                                                                                    | Reaap - Clas -                                                                                                    |
|----------------------------------------------------------------------------------------------------|----------------------------------------------------------------------------------------------------|
| Bienvenue sur le site dédié aux données<br>d'activité Reaap et Clas<br>Il a été conçu par la branche Famille - Caisse nationale des Allocations familiales et Caisses<br>d'Allocations familiales - afin que les partenaires puissent saisir leurs données d'activité Reaap et<br>Clas.<br>A l'issue de chaque campagne, vous trouverez des tableaux de synthèse et des graphiques restituant<br>les données collectées. | Questionnaire 2017<br>Synthèse<br>La saisle des données d'activités<br>Reaap 2017 est ouverte aux<br>porteurs de projet du 15 janvier<br>2018 au 16 mars 2018<br>La synthèse des données Clas<br>2016-2017 est en ligne. Cliquez sur<br>« Clas synthèse » |

• Cliquez sur « Accès pour les Caf »

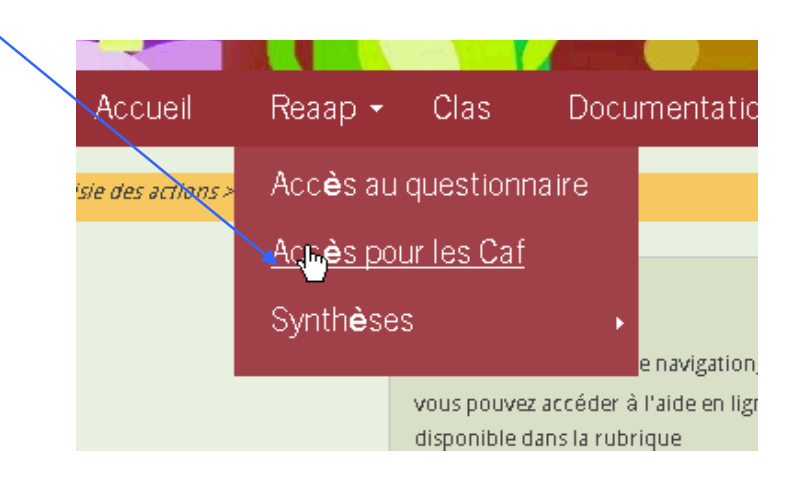

• La fenêtre suivante apparaît, cliquez sur Ok

#### Habilitations Reaap et Clas Recherche dans l'annuaire institutionnel

Bonjour, vous êtes Votre adresse mail est : Le numéro de votre Caf est : Si ces informations sont exactes, cliquez sur le bouton ci-dessous pour continuer, sinon, fermez votre session Windows et reconnectez-vous avec votre login et votre mot de passe personnel.

Ok

## 3. Vérifier les informations renseignées par le porteur de projet sur la description de la structure

| Accuel   Reap • Clas   Documentation • Administration • Déconnexion     Bilan des projets Reaap de la Caf 768     Nombre de structures financées au titre du Reaap pour l'année 2016   20     Nombre total d'actions financées au titre du Reaap en 2016   40     Nombre de fiches Structure saisies   29     Nombre de fiches Structure saisies   29     Nombre de fiches Structure en attente de validation par la Caf   25     Nombre de fiches Action en attente de validation par la Caf   24     Nombre de fiches Action en attente de validation par la Caf   24     Nombre de fiches Action en attente de validation par la Caf   24     Nombre de fiches Action validées par la Caf   24     Nombre de fiches Action validées par la Caf   24     Nombre de fiches Action validées par la Caf   24     Nombre de fiches Action validées par la Caf   24     Nombre de fiches Action validées par la Caf   30     Nombre de fiches Action validées par la Caf   30     Nombre de fiches Action validées par la Caf   30     Nombre de fiches Action validées par la Caf   30     Nombre de fiches Action validées par la Caf   30     Notifier pas de valider aussi les fiches Structure 1   10                                                                                                    |     |                                                | F                       |                                |             |                                |                   |  |
|----------------------------------------------------------------------------------------------------|-----|------------------------------------------------|-------------------------|--------------------------------|-------------|--------------------------------|-------------------|--|
| Bilan des projets Reaap de la Caf 768     Nombre de structures financées au titre du Reaap pour l'année 2016   20     Nombre de fiches Structure saisies   29     Nombre de fiches Structure en attente de validation par la Caf   29     Nombre de fiches Structure validées par la Caf   29     Nombre de fiches Structure validées par la Caf   24     Nombre de fiches Action saistes   39     Nombre de fiches Action validées par la Caf   24     Nombre de fiches Action validées par la Caf   24     Nombre de fiches Action validées par la Caf   24     Nombre de fiches Action validées par la Caf   24     Nombre de fiches Action validées par la Caf   24     Nombre de fiches Action validées par la Caf   26     Nombre de fiches Action validées par la Caf   26     Nombre de fiches Action validées par la Caf   26     Nombre de fiches Action validées par la Caf   26     Nombre de fiches Action validées par la Caf   26     Nombre de fiches Action validées par la Caf   26     Nombre de fiches Action validées par la Caf   26     Nombre de fiches Action validées par la Caf   26     Nombre de fiches Action validées par la Caf   27                                                                                                    |     | Accueil Reaap                                  | - Clas                  | Docum                          | entation -  | Administrat                    | ion - Déconnexion |  |
| Bilan des projets Reaap de la Caf 768     Nombre de structures financées au titre du Reaap pour l'année 2016   20     Nombre total d'actions financées au titre du Reaap en 2016   40     Nombre de fiches Structure saisles   29     Nombre de fiches Structure en attente de validation par la Caf   25     Nombre de fiches Action en attente de validation par la Caf   24     Nombre de fiches Action en attente de validation par la Caf   24     Nombre de fiches Action validées par la Caf   24     Nombre de fiches Action validées par la Caf   24     Nombre de fiches Action validées par la Caf   24     Nombre de fiches Action validées par la Caf   24     Nombre de fiches Action validées par la Caf   24     Nombre de fiches Action validées par la Caf   24     Nombre de fiches Action validées par la Caf   24     Nombre de fiches Action validées par la Caf   24     Nombre de fiches Action validées par la Caf   30     Nombre de fiches Action validées par la Caf   30     Nombre de fiches Action   Nombre de fiches Action     Nombre de fiches Action   Nombre de fiches Action     Nombre de fiches Action   Nombre de fiches Action     Nombre de fiches Action<                                                                                                    |     |                                                |                         |                                |             |                                |                   |  |
| Nombre de structures financées au titre du Reaap pour l'année 2016   20     Nombre total d'actions financées au titre du Reaap en 2016   40     Nombre total d'actions financées au titre du Reaap en 2016   40     Nombre de fiches Structure saisies   29     Nombre de fiches Structure en attente de validation par la Caf   25     Nombre de fiches Structure validées par la Caf   2     Nombre de fiches Action saisles   39     Nombre de fiches Action en attente de validation par la Caf   24     Nombre de fiches Action validées par la Caf   3     Nombre de fiches Action validées par la Caf   3     Nombre de fiches Action validées par la Caf   3     Nombre de fiches Action validées par la Caf   3     Nombre de fiches Action validées par la Caf   3     Nombre de fiches Action validées par la Caf   3     Nombre de fiches Action validées par la Caf   3     Nombre de fiches Action validées par la Caf   3     Nombre de fiches Action validées par la Caf   3     Ye Ech76 Enfance et Familles d'Adoption   N   4   0   0     137   ESNEE GEORGES THURIN   0   2   0   2     371   La Parentele                                                                                                    |     | Bilan des proj                                 | ets Reaa                | ap <mark>de la C</mark> a      | af 768      |                                |                   |  |
| Nombre de structures financées au titre du Reaap nour l'année 201620Nombre total d'actions financées au titre du Reaap en 201640Nombre de fiches Structure saisies29Nombre de fiches Structure en attente de validation par la Caf25Nombre de fiches Structure validées par la Caf2Nombre de fiches Action saisies39Nombre de fiches Action validées par la Caf24Nombre de fiches Action validées par la Caf24Nombre de fiches Action validées par la Caf3Nombre de fiches Action validées par la Caf3Nombre de fiches Action validées par la Caf3Nombre de fiches Action validées par la Caf3Nombre de fiches Action validées par la Caf3Nombre de fiches Action validées par la Caf3Nombre de fiches Action validées par la Caf3Nombre de fiches Action validées par la Caf3Nombre de fiches Action validées par la Caf3Nombre de fiches Action validées par la Caf3Nombre de fiches Action validées par la Caf3Nombre de fiches Action validées par la Caf3Nombre de fiches Action validées par la Caf3Nombre de fiches Action validées par la Caf10Nombre de fiches ActionNombre de liches ActionNombre de fiches Action10Nombre de fiches Action10Nombre de fiches Action10Nombre de fiches Action10Nombre de fiches Action10Nombre de fiches Action10Nombre de fiches Action10 </td <td></td> <td></td> <td></td> <td></td> <td></td> <td></td> <td></td> <td></td>                                                                                                    |     |                                                |                         |                                |             |                                |                   |  |
| Nombre total d'actions financées au titre du Reaap en 2016   40     Nombre de fiches Structure saisies   29     Nombre de fiches Structure en attente de validation par la Caf   25     Nombre de fiches Structure validées par la Caf   2     Nombre de fiches Structure validées par la Caf   2     Nombre de fiches Action saisies   39     Nombre de fiches Action validées par la Caf   24     Nombre de fiches Action validées par la Caf   3     Nombre de fiches Action validées par la Caf   3     Nombre de fiches Action validées par la Caf   3     Nombre de fiches Action validées par la Caf   3     Vioubliez pas de valider aussi les fiches Structure 1   Nombre de fiches Action     Nombre de fiches Action validées par la Caf   3     Vioubliez pas de valider aussi les fiches Structure 1   Nombre de fiches Action     Nombre de fiches Structure   Nombre de fiches Action     Nombre de fiches Structure   Nombre de fiches Action     Nombre de fiches Structure   Saisies   En attente validées     187   FEA76 Enfance et Familles d'Adoption   N   4   0   0     370   ESACE GEORGES THURIN   0   2   0   0   <                                                                                                    |     | Nombre de structures financées au titre e      | du Reaap p              | our l'année 20                 | 016         | 20                             |                   |  |
| Nombre de fiches Structure saisies   29     Nombre de fiches Structure en attente de validation par la Caf   25     Nombre de fiches Structure validées par la Caf   2     Nombre de fiches Structure validées par la Caf   2     Nombre de fiches Action saisies   39     Nombre de fiches Action en attente de validation par la Caf   24     Nombre de fiches Action validées par la Caf   3     Vombre de fiches Action validées par la Caf   3     Vombre de fiches Action validées par la Caf   3     Vombre de fiches Action validées par la Caf   3     Vombre de fiches Structure   Nombre de fiches Action     N'oubbliez pas de valider aussi les fiches Structure I   Validées     Nom   Validée   Saisies   En attente validátion     Nom   Validée   Saisies   En attente validátion     187   FEA76 Enfance et Familles d'Adoption   N   4   0   0     370   FISACE GEORGES THURIN   0   2   2   0   2     371   La Parentiele   N   2   0   0   0                                                                                                    |     | Nombre total d'actions financées au titre      | du Reaap                | en 2016                        |             | 40                             |                   |  |
| Nombre de fiches Structure saisies   29     Nombre de fiches Structure en attente de validation par la Caf   25     Nombre de fiches Structure validées par la Caf   2     Nombre de fiches Action saisies   39     Nombre de fiches Action en attente de validation par la Caf   24     Nombre de fiches Action validées par la Caf   3     Nombre de fiches Action validées par la Caf   3     Vioublez pas de valider aussi les fiches Structure l   3     Vioubliez pas de valider aussi les fiches Structure l   Validées     Nombre de fiches Structure   Nombre de fiches Action     Nombre de fiches Structure   Nombre de fiches Action     N'oubliez pas de valider aussi les fiches Structure l   Validées     Nom   Validée Attendues   Saisies   En attente validátion     187   FEA76 Enfance et Familles d'Adoption   N   4   0   0     370   FISACE GEORGES THURIN   0   2   0   2     371   La Parentiele   N   2   0   0                                                                                                    |     |                                                |                         |                                |             |                                |                   |  |
| Nombre de fiches Structure en attente de validation par la Caf 25   Nombre de fiches Structure validées par la Caf 2   Nombre de fiches Structure validées par la Caf 39   Nombre de fiches Action saisies 39   Nombre de fiches Action en attente de validation par la Caf 24   Nombre de fiches Action validées par la Caf 3                                                                                                    |     | Nombre de fiches Structure saisier             | 5                       |                                |             | 29                             |                   |  |
| Nombre de fiches Structure validées par la Caf 2   Nombre de fiches Action saisies 39   Nombre de fiches Action en attente de validation par la Caf 24   Nombre de fiches Action validées par la Caf 3     Vombre de fiches Action validées par la Caf 3     Vombre de fiches Action validées par la Caf 3     Vombre de fiches Action validées par la Caf 3     Vombre de fiches Action validées par la Caf 3     Vombre de fiches Action validées par la Caf 3     Vombre de fiches Action validées par la Caf 3     Vombre de fiches Action validées par la Caf 3     Vombre de fiches Action Nombre de fiches Action     Nom Validée   Nom Validée   Saisies En attente validées   Validées Validées   Validées Validées   Validées Validées   Validées Validées   Validées Validées   Validées Validées   Validées Validées   Validées Validées   Validées Validées   Validées Validées   Validées Validées   Validées Validées                                                                                                    |     | Nombre de fiches Structure en atte             | ente de vali            | idation par la                 | Caf         | 25                             |                   |  |
| Nombre de fiches Action saisies 39   Nombre de fiches Action en attente de validation par la Caf 24   Nombre de fiches Action validées par la Caf 3     Vombre de fiches Action validées par la Caf 3     Vombre de fiches Action validées par la Caf 3     Vombre de fiches Action validées par la Caf 3     Vombre de fiches Action validées par la Caf 3     Vombre de fiches Action validées par la Caf 3     Vombre de fiches Action Nom   Vombre de valider aussi les fiches Structure I Validées   Nom Validée Saisies En attente<br>validation Validées   Nom Validée Nom 4 0 0   No 4 0 0 2   No 2 0 0 2                                                                                                    |     | Nombre de fiches Structure validé              | es par la Ca            | af                             |             | 2                              |                   |  |
| Nombre de fiches Action en attente de validation par la Caf 24   Nombre de fiches Action validées par la Caf 3     Cliquez sur une structure pour accéder à son questionnaire<br>N'oubliez pas de valider aussi les fiches Structure I   Fiches Structure   Nombre de fiches Action   No Nombre de fiches Action   No Nombre de fiches Action   No Validée<br>(O/N) Saisles En attente<br>validation Validées   187 > EFA76 Enfance et Familles d'Adoption N 4 0 0   370 > ESACE GEORGES THURIN O 2 2 0 0   371 > La Parentièle N 2 0 0 0                                                                                                    |     | Nombre de fiches Action saisies                |                         |                                |             | 39                             |                   |  |
| Nombre de fiches Action validées par la Caf 3   Cliquez sur une structure pour accéder à son questionnaire<br>N'oubliez pas de valider aussi les fiches Structure !   Nombre de fiches Action   N° Nombre de fiches Action   N° Nom Validée<br>(OV) Saistes fn attende<br>validation Validées   187 > EFA76 Enfance et Familles d'Adoption N 4 0 0   370 > ESPACE GEORGES THURIN O 2 2 0 0   371 > La Parentèle N 2 0 0 0                                                                                                    |     | Nombre de fiches Action en attent              | e de valida             | tion par la Ca                 | f           | 24                             |                   |  |
| Interstanting in the second second s |     | Nombre de fiches Action validées               | par la Caf              |                                |             | 3                              |                   |  |
| Cliquez sur une structure pour accéder à son questionnaire<br>N°oubliez pas de valider aussi les fiches Structure I   Nomment Validée<br>N°   Nomment Validée<br>N°   Nomment Validée<br>N°   Nom Validée<br>N°   Nom Validée<br>N°   Nom Validée<br>N°   Saisies En attente<br>de<br>validation Validées<br>validation   187 EEA76 Enfance et Familles d'Adoption N 4 0 0   370 ESSACE GEORGES THURIN O 2 0 0   371 La Parentèle N 2 0 0                                                                                                    |     |                                                |                         |                                |             |                                |                   |  |
| Cliquez sur une structure pour accéder à son questionnaire   N'oubliez pas de valider aussi les fiches Structure 1   Nomme de fiches Action   N° Nom Validée<br>(O/N) Attendues Saistes En attente<br>validation Validées   187 >EEA76 Enfance et Familles d'Adoption N 4 0 0 0   370 >ESACE GEORGES THURIN O 2 2 0 2   371 > La Parentèle N 2 0 0                                                                                                    |     |                                                |                         |                                |             |                                |                   |  |
| Fiches Structure Image: Structure   N° Nom Validée<br>(O/N) Attendues Salsies<br>Salsies Image: Image: Image                                                                                                    |     | Cliquez sur une struct<br>N'oubliez pas de val | ture pour<br>lider auss | accéder à so<br>i les fiches s | on question | naire                          |                   |  |
| NºNomValidée<br>(O/N)AttenduesSalsiesEn attendue<br>de<br>validationValidées187> EEA76 Enfance et Familles d'AdoptionN4000370> ESACE GEORGES THURINO2202371> La ParentèleN2000                                                                                                    |     | Fiches Structure                               |                         |                                | Nombre de   | fiches Action                  |                   |  |
| 187> EEA76 Enfance et Familles d'AdoptionN4000370> ESPACE GEORGES THURINO2202371> La ParentèleN2000                                                                                                    | N°  | Nom                                            | Validée<br>(O/N)        | Attendues                      | Saisies     | En attente<br>de<br>validation | Validées          |  |
| 370     ESPACE GEORGES THURIN     O     2     2     0     2       371     La Parentèle     N     2     0     0     0                                                                                                    | 187 | ▶ EEA76 Enfance et Familles d'Adoption         | N                       | 4                              | 0           | 0                              | 0                 |  |
| 371 → La Paractèle N 2 0 0 0                                                                                                    | 370 | ESPACE GEORGES THURIN                          | 0                       | 2                              | 2           | 0                              | 2                 |  |
|                                                                                                    | 371 | ▶ La Parentèle                                 | N                       | 2                              | 0           | 0                              | 0                 |  |

- Vous cliquez sur une structure pour accéder au questionnaire
- L'écran suivant apparaît
- Vous cliquez sur « Infos structures » pour valider la fiche structure :

|                     | Accueil Reaap - Clas                                                                                                    | Documentation -                                                                                           | Administration -                                                      | Déconnexion |  |
|---------------------|----------------------------------------------------------------------------------------------------|----------------------------------------------------------------------------------------------------|-----------------------------------------------------------------------|-------------|--|
|                     |                                                                                                    |                                                                                                    |                                                                       |             |  |
| Bilan               | de la structure k EFA76 Enfan                                                                                                    | ce et Familles d                                                                                          | Adoption »                                                            |             |  |
|                     | Nombre d'actions annoncées                                                                                                    |                                                                                                    | 4                                                                     |             |  |
|                     | Nombre de fiches action saisies                                                                                                    |                                                                                                    | 0                                                                     |             |  |
|                     | Nombre de fiches action en attente de v                                                                                                    | alidation par la Caf                                                                                      | 0                                                                     |             |  |
|                     | Nombre de fiches action validées par la                                                                                                    | Caf                                                                                                    | 0                                                                     |             |  |
| Cliquez sur u<br>N° | Les données de la structure ne sont pas<br>La validation tes actions de<br>Toctes les structure<br>Télécharger la fic. es structure<br>infos structure<br>une action transmise et non validée (*)<br>Nom de l'action | s encore validées par la<br>est pas possible<br>en version Pdf: P<br>pour consulter ou<br>State<br>Salsie | valider le questionr<br>de la fiche action<br>Transmise Validi<br>Cal | ée Pdf      |  |
| Formation des       | bénévoles                                                                                                    |                                                                                                    |                                                                       | 2           |  |
| Les samedis d'      | EFA                                                                                                    |                                                                                                    |                                                                       | B           |  |
| Les ateliers pa     | rentalité                                                                                                    |                                                                                                    |                                                                       | B           |  |
| Santé-parental      | lité parents et enfants adoptés                                                                                                    |                                                                                                    |                                                                       |             |  |
|                     |                                                                                                    |                                                                                                    |                                                                       |             |  |
|                     |                                                                                                    |                                                                                                    |                                                                       |             |  |

- Vous pouvez télécharger les questionnaires structures et actions au format Pdf
  - L'écran ci-dessous apparait, vous pouvez lire les informations renseignées par les porteurs de projet.

|                                                                                  |                                                                                                    | Page 1                                                                                                    |
|----------------------------------------------------------------------------------|----------------------------------------------------------------------------------------------------|----------------------------------------------------------------------------------------------------|
|                                                                                  |                                                                                                    | Description de la structure                                                                                                    |
| Coc                                                                              | ordonnées                                                                                                    |                                                                                                    |
|                                                                                  | Nom de la structure :                                                                                                    | EFA76 Enfance et Familles d'Adoption                                                                                                    |
|                                                                                  | Adresse :                                                                                                    | maison des associations de la ville de Rouen -<br>avenue Pasteur                                                                                                    |
|                                                                                  | Code postal :                                                                                                    | 76000 Commune : ROUEN                                                                                                    |
|                                                                                  | Téléphone :                                                                                                    | 0236741676 Courriel : efa76.asso@gmail.com                                                                                                    |
|                                                                                  |                                                                                                    |                                                                                                    |
| Réfe                                                                             | érences SIAS AFC                                                                                                    |                                                                                                    |
| Coc                                                                              | de organisme (numéro C                                                                                                    | AF): 768                                                                                                    |
| Nur<br>(Tie                                                                      | méro gestionnaire SIAS<br>ersi):                                                                                                    | La saisie est possible pour des chiffres et des lettres, 9 caractères maximum. fermer                                                                                                    |
| Stat                                                                             | tut et type de structure –                                                                                                    |                                                                                                    |
|                                                                                  | 1.1 Statut de la struct                                                                                                    | ture :                                                                                                    |
|                                                                                  | Assoc                                                                                                    | latif<br>c                                                                                                    |
|                                                                                  | 1.2 Type de structure                                                                                                    | e:                                                                                                    |
|                                                                                  | C centre<br>Cassoci<br>C servic<br>C CCAS<br>C Autre                                                                                               | e social<br>aition locale ou de quartier<br>iation affliée à une tête de réseau nationale (hors centres sociaux)<br>e d'une collectivité territoriale (commune ou EPCI)<br>e Précisez :                                                                                                    |
| 1.4 Le                                                                           | projet parentalité port                                                                                                    | té par votre structure vient-il s'articuler avec un Clas (Contrat Local                                                                                                    |
| d'Acco                                                                           | Oui Coui                                                                                                    | arite) /                                                                                                    |
|                                                                                  | Non                                                                                                    |                                                                                                    |
|                                                                                  |                                                                                                    |                                                                                                    |
|                                                                                  |                                                                                                    | Aspects manciers                                                                                                    |
| 1.5 Précisez dans le tableau<br>On cherche (cl à cont                            | a ci-dessous le montan<br>naître les financements                                                                                                  | it des financements reçus par votre structure pour le <u>projet parentalité</u> soutenu par le Reaap.<br>s perçus pour la mise en oeuvre des actions que votre structure porte au titre du Reaap.                                                                                                    |
|                                                                                  |                                                                                                    |                                                                                                    |
| Merci de nenser à valorico                                                       | ir la mise à disposition                                                                                                    | de movens (salles nersonnel ) par les communes notamment                                                                                                    |
| Merci de penser à valorise                                                       | er la mise à disposition                                                                                                    | n de moyens (sailes, personnel) par les communes notamment<br>primune et<br>metralité<br>des families<br>(dont samilies<br>(dont samilies)                                                                                                    |
| Merci de penser à valorise<br>Etat (PP) ou<br>Acsé)<br>Cat 2<br>0 € 3450 €       | er la mise à disposition                                                                                                    | t de moyens (salles, personnel) par les communes notamment<br>hommune et<br>mmunalité<br>departement<br>460 € 1000 € 0 € 1000 € 1049 € 7136 €                                                                                                    |
| Merci de penser à valorise<br>Etat (DDCS<br>(PP) ou<br>Acsé) Car 2<br>0 € 3450 € | er la mise à disposition<br>M5A Cd<br>C0 €                                                                                                    | l de moyene (salies, personnel) par les communes notamment<br>primune et<br>de la commune et<br>de la commune et<br>de la commune et<br>de la commune et<br>de la commune et<br>de la commune<br>terres<br>terres<br>teres<br>terres<br>teres<br>terres<br>terre |
| Merci de penser à valorise<br>Ftar (BDC5<br>(Acse)<br>0 € 3450 €                 | er la mise à disposition<br>MSA Cq<br>co                                                                                                    | i de moyens (salles, personnel) par les communes notamment<br>ormmunet de families in ancement Région Participation de families in ancements lotal<br>immunalité 1 1000 € 0 € 1190 € 1049 € 7135 €<br>Nombre d'actions                                                                                                    |
| Merci de penser à valoriee<br>Etat (ACBO)<br>ACBO)<br>0 € 3460 €                 | Tamise à disposition<br>MSA CC<br>CO<br>To € F<br>1.6 Combien d'acti<br>RAPPE : Your d<br>Titre de Faction<br>Titre de Faction<br>Titre de Faction | Opermodyne (salies, personnet) par les communes totaminent   Opermune et la les, personnet) par les communes totaminent   Opermune et la les, personnet) par les communes totaminent   Opermune et la les, personnet)   450 € 1000 €   O € 1190 €   Intervent et la les, personnet)   Nombre d'actions   Intervent et la les, personnet)   Intervent et la les, personnet)   Intervent et la les, personnet                                                                                                    |

#### Vous vérifiez les informations et validez

- Si les éléments renseignés présentent des incohérences par rapport aux informations dont vous disposez par ailleurs et ou si des erreurs se sont glissées dans les éléments renseignés, vous pouvez :
  - cliquer sur « Abandon » et contacter le porteur de projet afin qu'il modifie les informations renseignées ;
  - intervenir directement sur le questionnaire pour apporter les modifications nécessaires, puis cliquer sur « Enregistrer ». Vous en informerez le porteur de projet Reaap.
- Si les informations vous apparaissent cohérentes, cliquez sur « Valider ». Ni vous, ni le porteur de projet ne pourront plus apporter de modifications.
- La fenêtre suivante apparaît

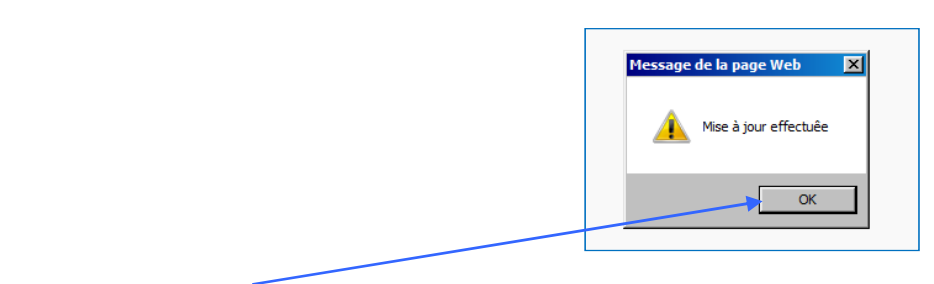

• Cliquez sur « OK »

• La fenêtre suivante apparaît

| Suivi des otions Clas et Reaap | 2/1/                                                          | N                | 0           | 1          |             | 25 |
|--------------------------------|---------------------------------------------------------------|------------------|-------------|------------|-------------|----|
|                                |                                                               |                  | Adverse     |            | Désanautes  |    |
| Accueit Ri                     | eaap + Cias Do                                                | ocumentation -   | Admini      | stration + | Deconnexion |    |
| Bilan                          | de la structure «                                             | test »           |             |            |             |    |
| 1                              |                                                               |                  |             |            |             |    |
| Nombre d'actions anno          | oncées                                                        |                  | 3           |            |             |    |
| Nombre de questionna           | aires saisis                                                  |                  | 0           |            |             |    |
| Nombre de questionna           | aires en attente de valida                                    | ition par la Caf | 0           |            |             |    |
| Nombre de questionna           | aires validés par la Caf                                      |                  | 0           |            |             |    |
| Toutes les                     | structures Infos si<br>nsmise et non validée<br>questionnaire | () pour consu    | lter ou val | lider le   |             |    |
| Nom de l'action                | n                                                             | Statut           | lu questio  | nnaire     |             |    |
|                                |                                                               | Saisi            | Transmis    | Validé Caf |             |    |
| act 1                          |                                                               |                  |             |            |             |    |
| act 2                          |                                                               |                  |             |            |             |    |
| act 3                          |                                                               |                  |             |            |             |    |
|                                |                                                               |                  |             |            |             |    |
|                                |                                                               |                  |             |            |             |    |

- Pour accéder aux questionnaires renseignés, cliquez sur le nom du porteur de projet
- Pour chaque porteur de projet, le code couleur est le suivant :
  - une couleur rouge indique que la saisie des données du questionnaire n'a pas été commencée ;
  - une couleur orange indique que la saisie est en cours, partiellement réalisée ;
  - une couleur verte indique que la saisie été entièrement réalisée et est achevée.
- Si vous observez que les porteurs de projet n'ont pas commencé à remplir de questionnaire, il vous appartient de les relancer.

# 3. Vérifier les informations renseignées par les porteurs de projet Clas et valider le questionnaire

| Suivi des actions Clas et Readp |                                             |                             |                                             | 8          |              |             | 7 | 15 |
|---------------------------------|---------------------------------------------|-----------------------------|---------------------------------------------|------------|--------------|-------------|---|----|
|                                 | Accueil Reaap                               | - Clas                      | Documentation •                             | Admir      | nistration - | Déconnexion |   |    |
|                                 | Bilan de l                                  | a structur                  | e « test »                                  |            |              |             |   |    |
| Nom                             | nbre d'actions annoncée                     | s                           |                                             | 3          |              |             |   |    |
| Nom                             | nbre de questionnaires s                    | alsis                       |                                             | 0          |              |             |   |    |
| Nom                             | nbre de questionnaires e                    | n attente <mark>de</mark> 1 | validation par la Caf                       | 0          |              |             |   |    |
| Nom                             | nbre de questionnaires v                    | alidés par la l             | Caf                                         | 0          |              |             |   |    |
| Cliquez sur                     | Toutes les structu<br>r une action transmis | e et non val                | nfos structure<br>idée (>) pour consu<br>re | lter ou va | alider le    |             |   |    |
|                                 | Nom de l'action                             |                             | Saisi                                       | Transmis   | Validé Ca    | f           |   |    |
| act 1                           |                                             |                             |                                             |            |              |             |   |    |
| act 2                           |                                             |                             |                                             |            |              |             |   |    |
| act 3                           |                                             |                             |                                             |            |              |             |   |    |

• Cliquez – comme indiqué précédemment - sur le nom du porteur de projet

- Le questionnaire apparaît
- Vous vérifiez les informations renseignées
- Si vous observez des incohérences dans les informations renseignées, et que celles-ci doivent être reprises par le porteur de projet, vous cliquez sur « enregistrer sans valider ». L'action peut alors à nouveau être saisie et modifiée par le porteur de projet, que vous devez <u>avertir</u>.
- Vous pouvez intervenir directement sur le questionnaire pour apporter les modifications nécessaires, puis cliquez sur « Enregistrer et valider ». Vous en informerez le porteur de projet Clas.

Des nouvelles fonctionnalités sont mises à votre disposition dans le webservice

- 4. Un porteur de projet vous sollicite pour récupérer le mot de passe oublié ou pour changer l'adresse mail
- Cliquez sur le lien qui vous a été communiqué par la Cnaf : <u>http://www.cafparentalite.fr</u>
- Cliquez sur « Reaap > Questionnaire 2018»
- Cliquez sur « Administration » / « tableau reaap antérieur »

| Administration Déconn   | exion                                         |
|-------------------------|-----------------------------------------------|
| Aide aux partenaires    | Modifications Nombre<br>Structures ou Actions |
| tableau reaap anterieur | Suppression Fiche                             |
| Relance Structures      | Espace Recueil<br>Données Parentalité         |
|                         |                                               |

Par défaut le menu déroulant se positionne sur la campagne en cours. Vous pouvez remonter jusqu'à 2016.

| Campag    | ne : | 2018 |         |       | Ok |        |
|-----------|------|------|---------|-------|----|--------|
|           |      | 2018 |         |       |    | _      |
| 60 struct | ure  | 2019 | s       |       |    |        |
|           |      | 2018 |         |       |    | Numár  |
| Numéro    | Stru | 2017 |         |       |    | Sias   |
| 1407      | ARE  | 2016 | tion Ré | seaux |    | 290A03 |

- En cliquant sur 2017, le tableau des porteurs de projet qui ont renseigné le questionnaire l'année dernière apparaît. Il est comporte :
  - (1) Le numéro de la fiche structure (nécessaire pour faire appel à l'assistance technique)
  - (2) Le nom de la structure
  - (3) Le numéro SIAS que vous avez saisie
  - (4) L'adresse mail utilisé par la structure pour se connecter
  - o (5) Le mot de passe sur 8 caractères associé à l'adresse mail

|        |                                                                                                    | Numéro             |                                                                                                    | Mot de                                                                                                    |
|--------|----------------------------------------------------------------------------------------------------|--------------------|----------------------------------------------------------------------------------------------------|----------------------------------------------------------------------------------------------------|
| Numéro | Structure                                                                                                    | Sias               | Mail utilisé                                                                                                    | passe                                                                                                    |
| 1407   | COLUMN STREET, STREET, | 2-1-2-1-1-1        | An an international second second second second second second second second second second second second second                                                                                                    |                                                                                                    |
| 898    | 2 ACATE                                                                                                    | Similar Amber      | sing musically angling the same                                                                                                    | concert the 3                                                                                                    |
| 3151   | Antonio di Interna di Antonio di Antonio di  | 200.000            | and the strategic description of the state of the                                                                                                    | Assessing the second                                                                                                    |
| 3547   | Annual action Annual Column                                                                                                    | Similar in all ris | givenianes, pitesportely, and Tel. more                                                                                                    | anaprolema .                                                                                                    |
| 4439   | Annual Statement of Contract of Statements                                                                                                    | 4004.0404          | spectrum of a constraint distribution of the                                                                                                    | Constanting in the                                                                                                    |
| 814    | Assessmentation to Keyyer Desperated                                                                                                    | 2004.000           | Conversion and Program subsequences and                                                                                                    | Million and American Street Street St |
| 1616   | Parameters and a state of the second second se                                                                                                    | 40040013           | chernel and a second second second second                                                                                                    | Call Channelland                                                                                                    |
| 1039   | Annexed and the second second se                                                                                                    | 2.004.004.0        | economicanter grapper starfficture and in                                                                                                    | Standi Corpet                                                                                                    |
| 4409   | Property and the second second | 2004.0300          | California and a second second s | Lotronband a                                                                                                    |
| 3161   | Protection Contraction Contraction                                                                                                    | 3704.0000          | coppose controlleditor angels                                                                                                    | Photos de Chica de La composition de la composition de la compos                                                                                                    |
| 4096   | Processing and the Process Process                                                                                                    | 41040001           | Spikes in approximate place and                                                                                                    | pressional .                                                                                                    |
| 1334   | AND a party operating                                                                                                    | 1-034.000.0        | section positive support of the Discovery and the                                                                                                    | CHI THE COLOR                                                                                                    |

Si la structure ne connaît pas l'adresse mail qu'elle a utilisée vous pouvez la lui rappeler, avec le mot de passe ou si nécessaire modifier l'adresse (pas de possibilité de changer le mot de passe) en cliquant sur l'icône en forme de crayon.

Cette fenêtre s'ouvre sur le côté droit :

- (1) Nom de la structure.
- (2) L'adresse mail utilisé jusqu'à présent.

Pour changer l'adresse mail de référence il vous suffit de la saisir et de cliquer sur modifier.

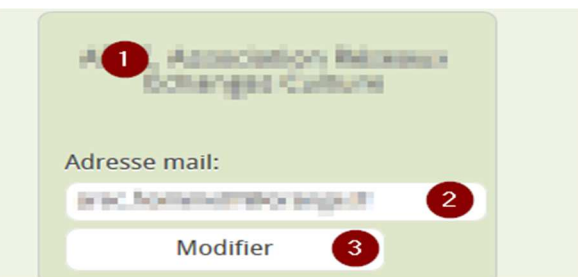

Pour changer l'adresse mail de référence il vous suffit de la saisir et de cliquer sur modifier (3).

| modification de l'adress | e mail de référence terminée |
|--------------------------|------------------------------|
|                          |                              |
|                          | ОК                           |

# 5. En cours de campagne de remontée des données d'activité vous pouvez relancer les porteurs de projet pour les inciter à finaliser leur questionnaire

Ce module recherche toutes les structures ayant rempli leur « fiche Structure » mais n'ayant pas terminé la saisie des « fiches Actions ». Il est accessible via le menu Administration, une fois que vous vous êtes authentifié comme 'Caf'

| Administration - Déconnexion |                                               |  |  |  |
|------------------------------|-----------------------------------------------|--|--|--|
| Aide aux partenaires         | Modifications Nombre<br>Structures ou Actions |  |  |  |
| tableau reaap anterieur      | Suppression Fiche                             |  |  |  |
| Relance Structures           | Espace Recueil<br>Données Parentalité         |  |  |  |

• La page ci-dessous apparaît. Elle vous permet de créer le mail de relance qui sera envoyé aux structures, sans vous préoccuper de saisir les adresses :

| REAAP 🧐                                                                                                    | <u>2018</u>              |
|----------------------------------------------------------------------------------------------------|--------------------------|
| elance par mail pour toutes les structures n'ayant pas t                                                                                                    | erminé leur saisie       |
| onjour,                                                                                                    |                          |
| vous reste xxxx fiche(s) Action à nous transmettre pour terminer<br>eaap.<br>ersonnalisation de la suite du message:                                         | vos remontées de données |
| $\begin{array}{c c c c c c c c c c c c c c c c c c c $                                                                                                    | Source Source            |
| Nous vous remercions vivement pour votre contribution et collaboration.<br>Pour rappel vous avez accès à ces données sur le site <u>www.parentalité.fr</u> . |                          |
| 2                                                                                                    |                          |
|                                                                                                    |                          |
| Relance                                                                                                    |                          |

• Le début du message (1) est « fixe » vous ne pouvez le modifier. Le compteur XXXX sera calculé pour chaque mail envoyé. Vous pouvez personnaliser la suite du mail via l'éditeur (2). Le texte pré saisie est une proposition. Une fois votre mail terminé, cliquez sur « relance » (3).

# 6. En cours si besoin vous pouvez vous-même supprimer une fiche action ou une fiche structure

Ce module vous permet de supprimer **DEFINITIVEMENT** des fiches <u>non validées</u>. En cas de suppression toutes les données seront perdues et la structure sera dans l'obligation de tout ressaisir.

Vous pourrez ainsi supprimer des fiches envoyées que vous ne souhaitez pas voir figurer dans votre bilan.

Il est accessible via le menu Administration, une fois que vous vous êtes authentifié comme 'Caf'.

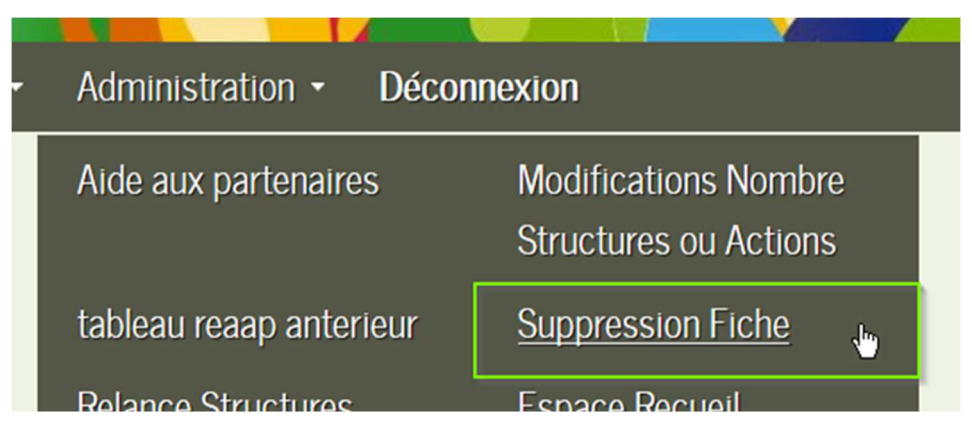

Pour trouver une fiche Structure ou Action :

- saisissez son numéro (disponible dans le bilan CAF ) (1)
- cochez s'il s'agit d'une fiche Structure ou Action (2)
- rechercher (3)

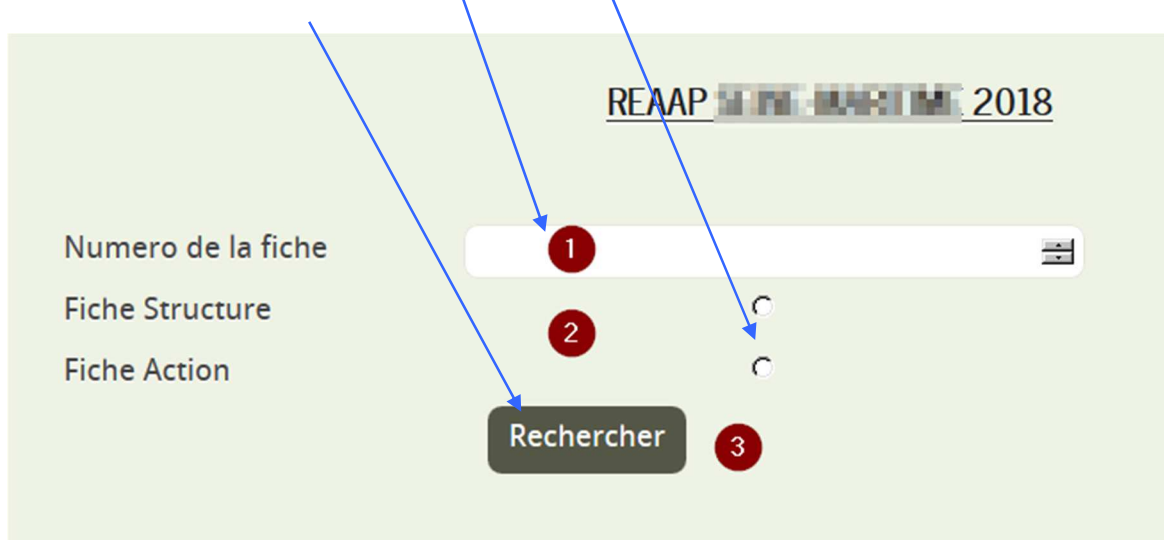

• Pour rappel voici les numeros de fiche sur le bilan CAF : STRUCTURE

|                                          | Cliquez sur une structure pour accéder à son questionnaire<br>N'oubliez pas de valider aussi les fiches Structure ! |                  |           |         |                                |          |  |  |
|------------------------------------------|----------------------------------------------------------------------------------------------------|------------------|-----------|---------|--------------------------------|----------|--|--|
| Fiches Structure Nombre de fiches Action |                                                                                                    |                  |           |         |                                |          |  |  |
| N°                                       | 1 Nom                                                                                                    | Validée<br>(O/N) | Attendues | Saisies | En attente<br>de<br>validation | Validées |  |  |
| 4                                        | ▶ test stéphane                                                                                                    | 0                | 2         | 1       | 0                              | 1        |  |  |

• Pour rappel voici les numeros de fiche sur le bilan CAF : ACTIONS

| N° Nom de l'action Statut de la fiche action<br>Saisie Transmise Validée |      |  |
|--------------------------------------------------------------------------|------|--|
| N <sup>N</sup> Saisie Transmise Validée                                  |      |  |
|                                                                          | f Pd |  |
| 6 🖌 > les chansons et comptines                                          | 囚    |  |

| En cas de | suppression de f | iche Structure, les fiches Action | i associées seront ég | alement supprimées. |  |
|-----------|------------------|-----------------------------------|-----------------------|---------------------|--|
| Numero    | Nom Structure    | Mail                              | Adresse               | Code postal         |  |
| 4         | test stéphane    | narou-cho-hyde@sumation.ht        | Arms des Fregerses    | 76530               |  |

- En cliquant sur supprimé vous effacez l'intégralité des données de la fiche
- En cas de suppression de fiche Structure, les fiches Actions qui y sont liées seront aussi supprimées.

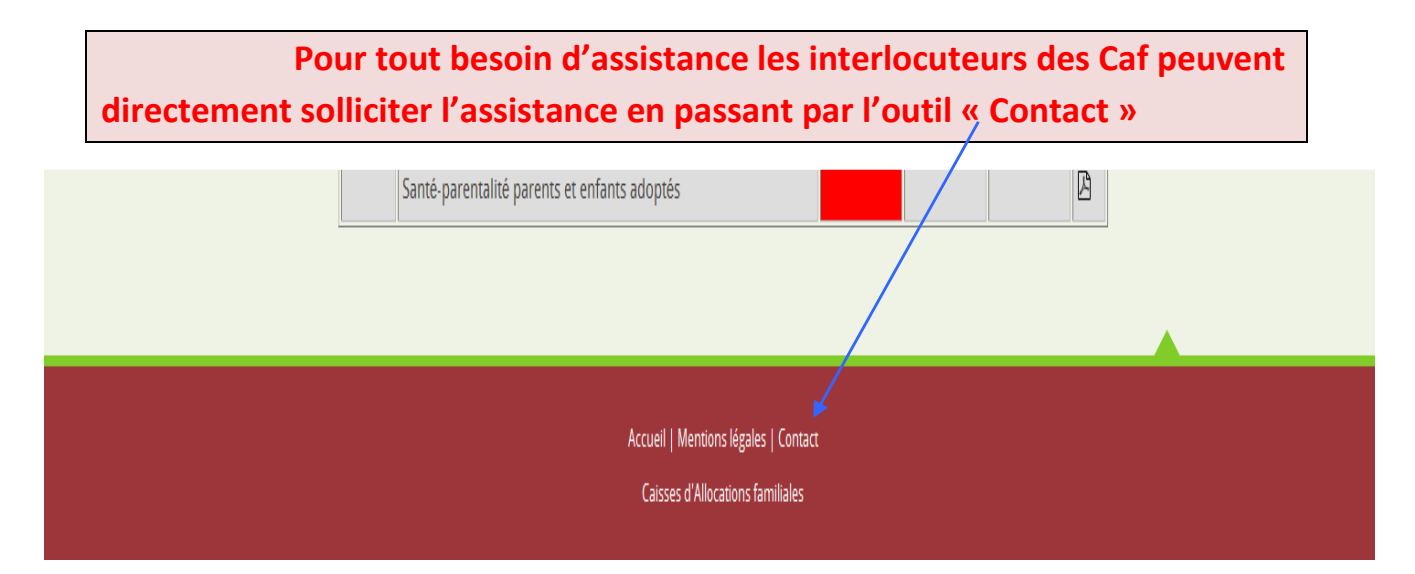

• La fenêtre suivante apparaît, renseignez les informations sollicitées et envoyez

### Contacter l'assistance technique

Merci de compléter ce formulaire.

Nous vous contacterons dès que possible.

## Important: Afin de répondre le plus éfficacement possible; merci de nous communiquer le numéro de la fiche structure et/ou de la fiche action.

| Nom Prénom :             | * | Adresse mail :<br>adresse mail Caf | *        |
|--------------------------|---|------------------------------------|----------|
| Numéro de téléphone :    | * | Votre Caf de rattachement :<br>    | *        |
| Numéro fiche Structure : | æ | Numéro fiche Actions :             | <b>=</b> |
| Votre message :          |   |                                    |          |
|                          |   |                                    |          |
|                          |   |                                    |          |
|                          |   |                                    | .::*     |
| Envoyer                  | r |                                    |          |